# Field NoticeFN74065の影響を受けるCisco DNA Centerへの回避策の適用

### 内容

### はじめに

このドキュメントでは、期限切れのetcd証明書を使用してCisco DNA Centerのインストールを回 復する手順について説明します。Cisco DNA Centerは、ノード内およびクラスタ内のノード間の 両方でKubernetesを介した安全なデータ通信を保証するために、リリース2.3.2.0でetcdのデジタ ル証明書を導入しました。これらの証明書は1年間有効で、有効期限が切れる前に自動的に更新さ れます。更新された証明書はヘルパーコンテナによって処理され、etcdコンテナで使用可能にな ります。該当するCisco DNA Centerリリースでは、etcdコンテナは更新された証明書を動的に認 識してアクティブ化せず、etcdが再起動されるまで期限切れの証明書を指し示し続けます。証明 書の期限が切れると、Cisco DNA Centerが動作不能になります。このドキュメントでは、該当す るCisco DNA Centerのインストールを回復する手順について説明します。

条件

該当バージョン 2.3.2.x(2018年12月)

2.3.3.x(2015年9月)

2.3.5.3

2.3.7.0

修正バージョン:

2.3.3.7 HF4

2.3.5.3 HF5

2023年10月12日以降2.3.5.4

2.3.5.4 HF3

2.3.7.3

症状

証明書の期限が切れると、次の症状が1つ以上発生します。

1. Cisco DNA CenterのGUIがダウンしている

#### 2.ほとんどのサービスがダウンしている

#### 3. CLIに次のエラーが表示される

#### <#root>

WARNING:urllib3.connectionpool:Retrying (Retry(total=0, connect=None, read=None, redirect=None, status= ssl: certificate\_verify\_failed

] certificate verify failed (\_ssl.c:727)'),)': /v2/keys/maglev/config/node-x.x.x.x?sorted=true&recursiv

## リカバリ

リカバリには、ルートシェルへのアクセスが必要です。2.3.x.xでは、制限付きシェルはデフォルトで有効になっています。2.3.5.x以降では、同意トークンの検証は、ルートシェルにアクセスするために必要です。該当する環境がリリース2.3.5.3である場合は、TACと協力してインストールを回復してください。

手順1:問題を確認します。

CLIから、次のコマンドを実行します。

etcdctlメンバリスト

証明書の期限切れが原因で問題が発生した場合、コマンドは失敗し、エラーが返されます。コマ ンドが正常に実行された場合、Cisco DNA Centerはこの問題の影響を受けません。 次に、期限 切れの証明書を含む該当するインストールからの出力例を示します。

etcdctlメンバリスト

クライアント: etcdクラスタが使用できないか、または正しく構成されていません。エラー#0: x509:証明書の有効期限が切れているか、まだ有効ではありません:現在時刻2023-10-20T20:50:14Z is after 2023-10-12T22:47:42Z

|手順2:証明書を確認します。

証明書の有効期限を確認するには、次のコマンドを実行します。

\$(Is /etc/maglev/.pki/の証明書 | grep etcd | grep -v -e key -e .cnf); sudo openssl x509 -noout subject -issuer -dates -in /etc/maglev/.pki/\$certs;done

プロンプトが表示されたら、sudoパスワードを入力してください。出力で、証明書が期限切れか どうかを確認します

[sudo] maglevのパスワード: subject=CN = etcd-client issuer=CN = d0be82b3-0b50-e7bd-6bcd-b817c249f1c6, O = Cisco Systems, OU = Cisco DNA Center notBefore=10月8日00:59:37 2022 GMT notAfter=10月7日00:59:37 2023 GMT subject=CN = etcd-peer issuer=CN = d0be82b3-0b50-e7bd-6bcd-b817c249f1c6, O = Cisco Systems, OU = Cisco DNA Center notBefore=10月8日00:59:37 2022 GMT notAfter=10月7日00:59:37 2023 GMT

ステップ4:Dockerを再起動します。

a.終了したコンテナをクリアします

docker rm -v \$(docker ps -q -f status=exited)

終了したコンテナの数によっては、数分かかる場合があります。

b. Dockerを再起動します

sudo systemctl restart docker

このコマンドはすべてのコンテナを再起動します。完了するまで30 ~ 45分かかることがありま す。

ステップ5:証明書が更新されたことを確認します。

手順2と同じコマンドを発行して、証明書が更新されたことを確認します。一年間も更新すべきだったのに。

\$(Is /etc/maglev/.pki/の証明書 | grep etcd | grep -v -e key -e .cnf); sudo openssl x509 -noout subject -issuer -dates -in /etc/maglev/.pki/\$certs;done

GUIにアクセスでき、CLIへのアクセスにエラーがないことを確認します。

### 解決方法

この回避策により、Cisco DNA Centerは最大1年間稼働し続けます。永続的な修正については、 Field Notice<u>FN74065</u>で説明されているように、Cisco DNA Centerのインストールを修正済みリリ ースにアップグレードしてください。 翻訳について

シスコは世界中のユーザにそれぞれの言語でサポート コンテンツを提供するために、機械と人に よる翻訳を組み合わせて、本ドキュメントを翻訳しています。ただし、最高度の機械翻訳であっ ても、専門家による翻訳のような正確性は確保されません。シスコは、これら翻訳の正確性につ いて法的責任を負いません。原典である英語版(リンクからアクセス可能)もあわせて参照する ことを推奨します。